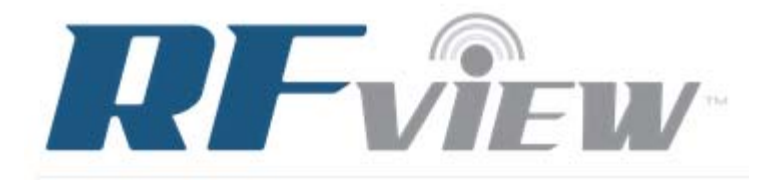

## **RFView<sup>™</sup> User Manual** Version 2.0 April 2017

#### Introduction

RFView<sup>™</sup> is an advanced, cloud-based, site-specific, radio frequency simulation and analysis environment. The simulation environment is built on ISL's industry-leading Splatter, Clutter, and Target Signal (SCATS) RF phenomenology engine. SCATS has successfully supported numerous R&D projects for a wide range of Government and industry customers since 1989. Radar data simulated using ISL's models have been used by numerous researchers around the world to develop and evaluate signal processing algorithms and the data sets have been cited in thousands of journal articles.

It was one of the earliest site-specific radio frequency (RF) phenomenology analysis tools to provide an accurate characterization of complex RF environments. Uses of the model include system analysis, test planning, high-fidelity synthetic data generation, and signal processing algorithm development. The model provides characterization of target returns, direct path signal, ground scattered signal (clutter for radar), direct path signals from interferers, and ground scattered interference signals (hot clutter, splatter, or terrain-scattered interference).

 $RFView^{TM}$  allows users to enter the simulation parameters in a web interface and then submit a job which is run remotely on a high performance computer cluster to ensure timely simulation results. Thus, no special computing software and hardware is required. When the simulation is completed, the user receives an email notification and can view the data on the RFView<sup>TM</sup> website. The data is also available for download in both Matlab binary format as well as KML format for easy display and analysis using Google Earth.

Version 2.0 of RFView<sup>TM</sup> now provides the user with the capability to easily set up a simulation with multiple CPIs along a flight path as well as provides a capability to simulate a bistatic scenario.

This user manual will guide a user through the process of setting up, running, and examining the results of a simulation. All that is required is a RFView<sup>TM</sup> user account and web access. The RFView<sup>TM</sup> login page can be found at <u>https://rfview.islinc.com</u>.

#### **Defining the Simulation Scenario**

When the user logs into their RFView<sup>TM</sup> account, the first page that comes up is the RFView<sup>TM</sup> Dashboard shown in Figure 1. This gives the options to start a new simulation, access previous simulations, update billing information or update user information. All of these options are also available on the left of the page.

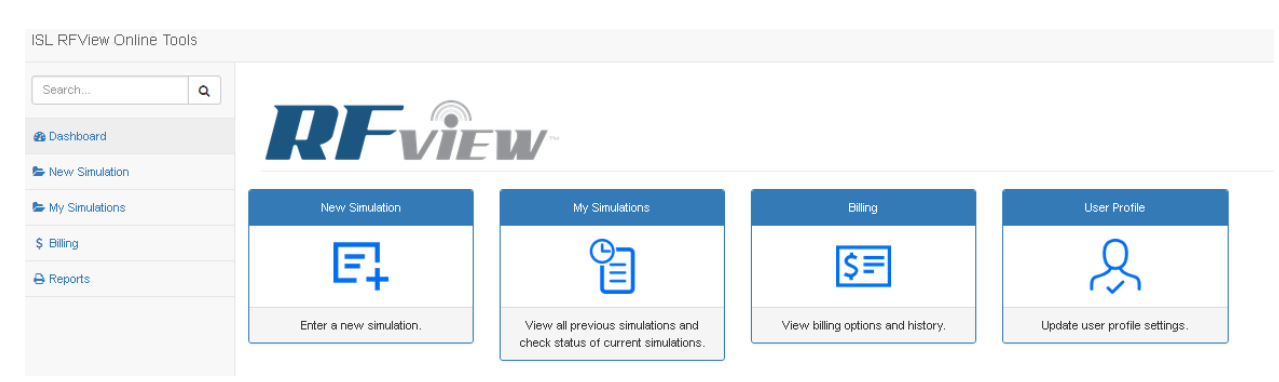

**Figure 1: RFView**<sup>TM</sup> **Dashboard** 

For this guide the first step will be to set up a new simulation, which is done by selecting the new simulation option. The screen should appear as shown in Figure 2. The radar parameters for a default scenario will be loaded into the appropriate fields. A Google Maps interface is provided that allows a user to select the location of the radar, antenna aimpoint, and targets. The positions are defined on the map by selecting the proper button and then dragging the marker to the desired location. The coordinates may also be entered manually in the menu to the right. Similarly targets may be added to the simulation. Selecting the add target button places the target on the map and the icon may be dragged to the desired location. By selecting the target tab, the user can manually enter the target heading, speed, and radar cross section.

Figure 3 and Figure 4 show the input menus. Parameters may be entered in each of the fields as appropriate. Definitions for each of the fields are given in Table 1.

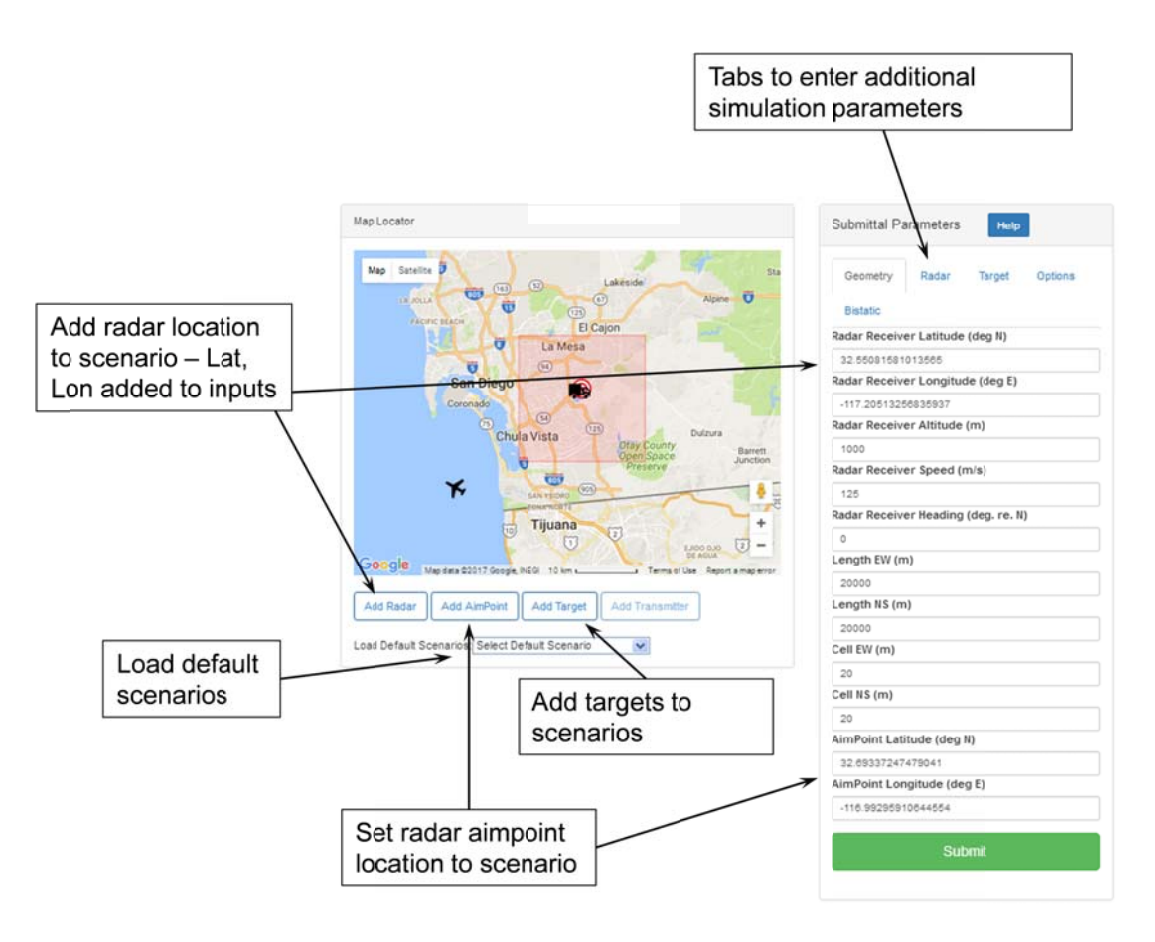

**Figure 2: RFView**<sup>TM</sup> **Simulation Input Screen** 

|                                     | II                          |  |  |
|-------------------------------------|-----------------------------|--|--|
| Bistatic                            | Bistatic                    |  |  |
| Radar Receiver Latitude (deg N)     | Frequency (MHz)             |  |  |
| 32.55081581013565                   | 10000                       |  |  |
| Radar Receiver Longitude (deg E)    | Num. Pulses                 |  |  |
| -117.20513256835937                 | 65                          |  |  |
| Radar Receiver Altitude (m)         | PRF (Hz)                    |  |  |
| 1000                                | 2100                        |  |  |
| Radar Receiver Speed (m/s)          | Range Swath (km)            |  |  |
| 125                                 | 20                          |  |  |
| Radar Receiver Heading (deg. re. N) | Bandwidth (MHz)             |  |  |
| 0                                   | 5                           |  |  |
| Length EW (m)                       | Duty Factor                 |  |  |
| 20000                               | 0.1                         |  |  |
| Length NS (m)                       | Antenna Size Horizontal (m) |  |  |
| 20000                               | 0.75                        |  |  |
| Cell EW (m)                         | Antenna Size Vertical (m)   |  |  |
| 20                                  | 0.25                        |  |  |
| Cell NS (m)                         | Antenna Number Channels     |  |  |
| 20                                  | 4                           |  |  |
| AimPoint Latitude (deg N)           | Transmitter Power (W)       |  |  |
| 32.69337247479041                   | 1000                        |  |  |
| AimPoint Longitude (deg E)          |                             |  |  |
| -118.99295910844554                 |                             |  |  |

Figure 3: RFView<sup>™</sup> Input Menus for scene and radar parameters.

| Geometry Radar Target Options                                | Geometry Radar Target Options |
|--------------------------------------------------------------|-------------------------------|
| Bistatic                                                     | Bistatic                      |
| Target select: 1 💌 Remove Target<br>Target Latitude (deg N)* | V IQ Data                     |
| 32.69202574663938                                            | Channel Response              |
| Target Longitude (deg E)*                                    | RTEMES Output                 |
| Target Speed (m/s)                                           | Enable Cluster                |
| 3                                                            | Baid Earth                    |
| 180                                                          | Simulate Multiple CPIs        |
| Target RCS (square meters)                                   | Number of Plat Positions      |
| 40                                                           | 1                             |
| Target Altitude (meters)                                     | Length of Plat Trajectory     |
| 100                                                          | 0                             |
|                                                              | Spotlight                     |

**Figure 4: RFView**<sup>TM</sup> **Input Menus for options and targets.** 

| Geometry       | Radar       | Target | Options |
|----------------|-------------|--------|---------|
| Bistatic       |             |        |         |
| Enable Bist    | tatic       |        |         |
| Transmit Latit | tude (deg l | N)     |         |
| 0              |             |        |         |
| Transmit Long  | gitude (de  | g E)   |         |
| 0              |             |        |         |
| Transmit Altit | ude (m)     |        |         |
| 0              |             |        |         |
| Transmit Spe   | ed (m/s)    |        |         |
| 0              |             |        |         |
| Transmit Head  | ding (deg.  | re.N)  |         |
| <u>^</u>       |             |        |         |

Figure 5: RFView<sup>™</sup> Input Menu for Bistatic Option

| Name                    | Definition                                           | Units       | <b>Default Value</b> |
|-------------------------|------------------------------------------------------|-------------|----------------------|
| Geometry                |                                                      |             |                      |
| Radar Receiver          | Latitude of radar receiver platform; also            | Degrees     | 32.5508              |
| Latitude                | transmitter for monostatic case.                     | North       |                      |
| Radar Receiver          | Longitude of radar receiver platform                 | Degrees     | -117.2051            |
| Longitude               | (negative for degrees west); also                    | East        |                      |
|                         | transmitter for monostatic case.                     |             |                      |
| Radar Receiver          | Radar receiver altitude above MSL; also              | Meters      | 1000                 |
| Altitude                | transmitter for monostatic case.                     |             |                      |
| Radar Receiver Speed    | Radar receiver platform speed; also                  | m/s         | 125                  |
|                         | transmitter for monostatic case.                     |             |                      |
| Radar Receiver          | Radar receiver platform heading ( $0^{\circ}$ is due | Degrees     | 0                    |
| Heading                 | north); also transmitter for monostatic              | North       |                      |
|                         | case.                                                |             |                      |
| Length EW               | Scene size in east-west dimension                    | Meters      | 20000                |
| Length NS               | Scene size in north-south dimension                  | Meters      | 20000                |
| Cell EW                 | Size of simulation cell in east-west                 | Meters      | 20                   |
|                         | dimension                                            |             |                      |
| Cell NS                 | Size of simulation cell in north-south               | Meters      | 20                   |
|                         | dimension                                            |             |                      |
| AimPoint Latitude       | Location on earth surface where radar is             | Degrees     | 32.6934              |
|                         | pointed – this defines the antenna boresite.         | North       |                      |
|                         | Also is center of scene defined by Length            |             |                      |
| AimPoint Longitude      | Location on earth surface where radar is             | Degrees     | -116.9929            |
|                         | pointed – this defines the antenna boresite.         | East        |                      |
|                         | Also is center of scene defined by Length            |             |                      |
| <b>Radar Parameters</b> |                                                      |             |                      |
| Frequency               | Radar frequency                                      | MHz         | 10,000               |
| Num Pulses              | Number of pulses to be simulated                     | Integer     | 65                   |
| PRF                     | Pulse repetition frequency                           | Hz          | 2100                 |
| Range Swath             | Range dimension of simulated radar data –            | Km          | 20                   |
|                         | range swath is centered on aimpoint                  |             |                      |
| Bandwidth               | Radar bandwidth – defines radar resolution           | MHz         | 5                    |
| Duty factor             | Radar duty factor – fraction of time in              | Fraction    | 0.1                  |
|                         | pulse repetition interval that is occupied by        | e.g. 0.1 is |                      |
|                         | transmitted waveform                                 | 10% of      |                      |
|                         |                                                      | PRI         |                      |
| Antenna Size            | Size of antenna in horizontal dimension              | Meters      | 0.75                 |
| Horizontal              |                                                      |             |                      |
| Antenna Size Vertical   | Size of antenna in vertical dimension                | Meters      | 0.25                 |
| Antenna Number of       | Number of channels in horizontal                     | Integer     | 4                    |
| Channels                | dimension which are equally spaced.                  |             |                      |
|                         | Assumes on channel in vertical dimension             |             |                      |

 Table 1: RFView<sup>TM</sup> Input Parameters

| Transmitter Power                                                                                                    | Power of transmitter                                                                                                    | Watts                                                                                                    | 1000                                                                                     |
|----------------------------------------------------------------------------------------------------|----------------------------------------------------------------------------------------------------|----------------------------------------------------------------------------------------------------|------------------------------------------------------------------------------------------|
| Options                                                                                                    |                                                                                                    |                                                                                                    |                                                                                          |
| IQ Data                                                                                                    | Simulate and save complex (I&Q) radar data                                                                                                    | Check<br>box                                                                                                    | Checked                                                                                  |
| Channel Response                                                                                                    | Simulate and save channel response                                                                                                    | Check                                                                                                    | Checked                                                                                  |
| RTEMES Output                                                                                                    | Simulate and save data file for input into ISL RTEMES radar emulation system                                                                                                    | Check                                                                                                    | Not selected                                                                             |
| Enable Cluster                                                                                                    | Enable cluster processing – runs<br>simulation in parallel on multiple cluster<br>nodes. Can speed up larger simulations                                                                                                    | Check<br>box                                                                                                    | Not selected                                                                             |
| Bald Earth                                                                                                    | Bald earth terrain model – all terrain is set to zero elevation                                                                                                    | Check<br>box                                                                                                    | Not selected                                                                             |
| Simulate Multiple<br>CPIs                                                                                                    | Enables multiple CPIs to be simulated in one run                                                                                                    | Check<br>box                                                                                                    | Not selected                                                                             |
| Number of Plat<br>Positions                                                                                                    | Number of platform positions along the trajectory to simulate                                                                                                    | Number                                                                                                    | 1                                                                                        |
| Length of trajectory                                                                                                    | Length of trajectory to simulate; positions<br>are equally spaced along the trajectory                                                                                                    | Meters                                                                                                    | 0                                                                                        |
| Spotlight                                                                                                    | Spotlight mode keeps antenna pointed at<br>defined aimpoint; otherwise aimpoint<br>moves along with aircraft at a fixed<br>antenna pointing angle                                                                                                    | Check<br>box                                                                                                    | Not selected                                                                             |
|                                                                                                    |                                                                                                    |                                                                                                    |                                                                                          |
| Target Menu                                                                                                    |                                                                                                    |                                                                                                    |                                                                                          |
| Target Menu<br>Target select                                                                                                    | Drop down menu to select target ID –<br>multiple targets can be added to the<br>simulation                                                                                                    |                                                                                                    | 1                                                                                        |
| Target Menu<br>Target select<br>Target Latitude                                                                                                    | Drop down menu to select target ID –<br>multiple targets can be added to the<br>simulation<br>Latitude of target                                                                                                    | Degrees                                                                                                    | 1 32.9874                                                                                |
| Target MenuTarget selectTarget LatitudeTarget Longitude                                                                                                    | Drop down menu to select target ID –<br>multiple targets can be added to the<br>simulation<br>Latitude of target<br>Longitude of target                                                                                                    | Degrees<br>North<br>Degrees<br>East                                                                                                    | 1<br>32.9874<br>-83.7739                                                                 |
| Target MenuTarget selectTarget LatitudeTarget LongitudeTarget Speed                                                                                             | Drop down menu to select target ID –<br>multiple targets can be added to the<br>simulation<br>Latitude of target<br>Longitude of target<br>Speed of target                                                                                                    | Degrees<br>North<br>Degrees<br>East<br>m/s                                                                                                 | 1<br>32.9874<br>-83.7739<br>3                                                            |
| Target MenuTarget selectTarget LatitudeTarget LongitudeTarget SpeedTarget Heading                                                                               | Drop down menu to select target ID –         multiple targets can be added to the simulation         Latitude of target         Longitude of target         Speed of target         Direction of travel of target relative to North (0° is due north)                                                                                                    | Degrees<br>North<br>Degrees<br>East<br>m/s<br>Degrees<br>North                                                                             | 1<br>32.9874<br>-83.7739<br>3<br>180                                                     |
| Target MenuTarget selectTarget LatitudeTarget LongitudeTarget SpeedTarget HeadingTarget RCS                                                                     | Drop down menu to select target ID –         multiple targets can be added to the simulation         Latitude of target         Longitude of target         Speed of target         Direction of travel of target relative to North (0° is due north)         Target radar cross section                                                                                                    | Degrees<br>North<br>Degrees<br>East<br>m/s<br>Degrees<br>North<br>Square<br>meters                                                         | 1<br>32.9874<br>-83.7739<br>3<br>180<br>40                                               |
| Target MenuTarget selectTarget LatitudeTarget LongitudeTarget SpeedTarget HeadingTarget RCSTarget Altitude                                                      | Drop down menu to select target ID –         multiple targets can be added to the simulation         Latitude of target         Longitude of target         Speed of target         Direction of travel of target relative to North (0° is due north)         Target radar cross section         Height of target above local terrain                                                                                                    | Degrees<br>North<br>Degrees<br>East<br>m/s<br>Degrees<br>North<br>Square<br>meters<br>Meters                                               | 1<br>32.9874<br>-83.7739<br>3<br>180<br>40                                               |
| Target MenuTarget selectTarget LatitudeTarget LongitudeTarget SpeedTarget HeadingTarget RCSTarget AltitudeBistatic Menu                                         | Drop down menu to select target ID –         multiple targets can be added to the simulation         Latitude of target         Longitude of target         Speed of target         Direction of travel of target relative to North (0° is due north)         Target radar cross section         Height of target above local terrain                                                                                                    | Degrees<br>North<br>Degrees<br>East<br>m/s<br>Degrees<br>North<br>Square<br>meters<br>Meters                                               | 1<br>32.9874<br>-83.7739<br>3<br>180<br>40                                               |
| Target MenuTarget selectTarget LatitudeTarget LongitudeTarget SpeedTarget HeadingTarget RCSTarget AltitudeBistatic MenuEnable bistatic                          | Drop down menu to select target ID –         multiple targets can be added to the simulation         Latitude of target         Longitude of target         Speed of target         Direction of travel of target relative to North (0° is due north)         Target radar cross section         Height of target above local terrain         Check box to select bistatic simulation; enables transmitter inputs below; also provides marker option on map.                                                | Degrees<br>North<br>Degrees<br>East<br>m/s<br>Degrees<br>North<br>Square<br>meters<br>Meters<br>Check<br>box                               | 1         32.9874         -83.7739         3         180         40         Not selected |
| Target MenuTarget selectTarget LatitudeTarget LongitudeTarget SpeedTarget HeadingTarget RCSTarget AltitudeBistatic MenuEnable bistaticRadar TransmitterLatitude | Drop down menu to select target ID –         multiple targets can be added to the simulation         Latitude of target         Longitude of target         Speed of target         Direction of travel of target relative to North (0° is due north)         Target radar cross section         Height of target above local terrain         Check box to select bistatic simulation; enables transmitter inputs below; also provides marker option on map.         Latitude of radar transmitter platform | Degrees<br>North<br>Degrees<br>East<br>m/s<br>Degrees<br>North<br>Square<br>meters<br>Meters<br>Meters<br>Check<br>box<br>Degrees<br>North | 1<br>32.9874<br>-83.7739<br>3<br>180<br>40<br>Not selected<br>0                          |

| Radar Transmitter | Radar transmitter altitude above MSL      | Meters  | 0 |
|-------------------|-------------------------------------------|---------|---|
| Altitude          |                                           |         |   |
| Radar Transmitter | Radar transmitter platform speed          | m/s     | 0 |
| Speed             |                                           |         |   |
| Radar Transmitter | Radar transmitter platform heading (0° is | Degrees | 0 |
| Heading           | due north)                                | North   |   |

| <b>Table 1: <math>\mathbf{RFView}^{T}</math></b> | <sup>M</sup> Input Parameters |
|--------------------------------------------------|-------------------------------|
|--------------------------------------------------|-------------------------------|

RFView<sup>TM</sup> is a site specific simulation which takes the local environment into consideration. This local environment includes the height of the terrain as well as the land cover of the local terrain. The local terrain height impacts the propagation (e.g. line-of-sight blockage) as well as the scattering due to the local tilt of the terrain. RFView<sup>TM</sup> hosts a data base that contains digital elevation models (DEM) derived from the Shuttle Radar Topographic Mission (SRTM, see <u>http://www2.jpl.nasa.gov/srtm/</u> for details). This data is available from the USGS Earth Explorer site (<u>https://earthexplorer.usgs.gov/</u>). Figure 6 shows the coverage of the DEM data available in RFView<sup>TM</sup> at the current time. Coverage areas are continually being updated with new areas of interest being added. Please make a data request if DEM data is desired in an area not currently covered. If the DEM data for the simulation scene is not available, the local terrain height is set to zero.

In some cases the user may wish to not use the terrain elevation data in the simulation. In this case, the bald earth option may be selected. If this option is selected, all the terrain heights in the simulation are set to zero.

The simulation area is defined by the Length EW and Length NS variables which define the scene size in meters in the east-west and north-south dimension. The simulation resolution in this area is set by the Cell EW and Cell NS variables, also in meters. A smaller resolution cell results in a higher resolution simulation, to a point, and also a longer run time. Two other factors determine the limiting resolution of the simulation. The waveform bandwidth defines the achievable resolution of the radar system in the range dimension. Also the resolution of the underlying terrain and land use/land cover databases also impacts the achievable simulation resolution. Currently the input databases are one arc-second resolution, approximately 30m post spacing. Cell spacing below half this value (15 m) will not result in a more accurate simulation, but smaller cell sizes on the order of the radar resolution can be used.

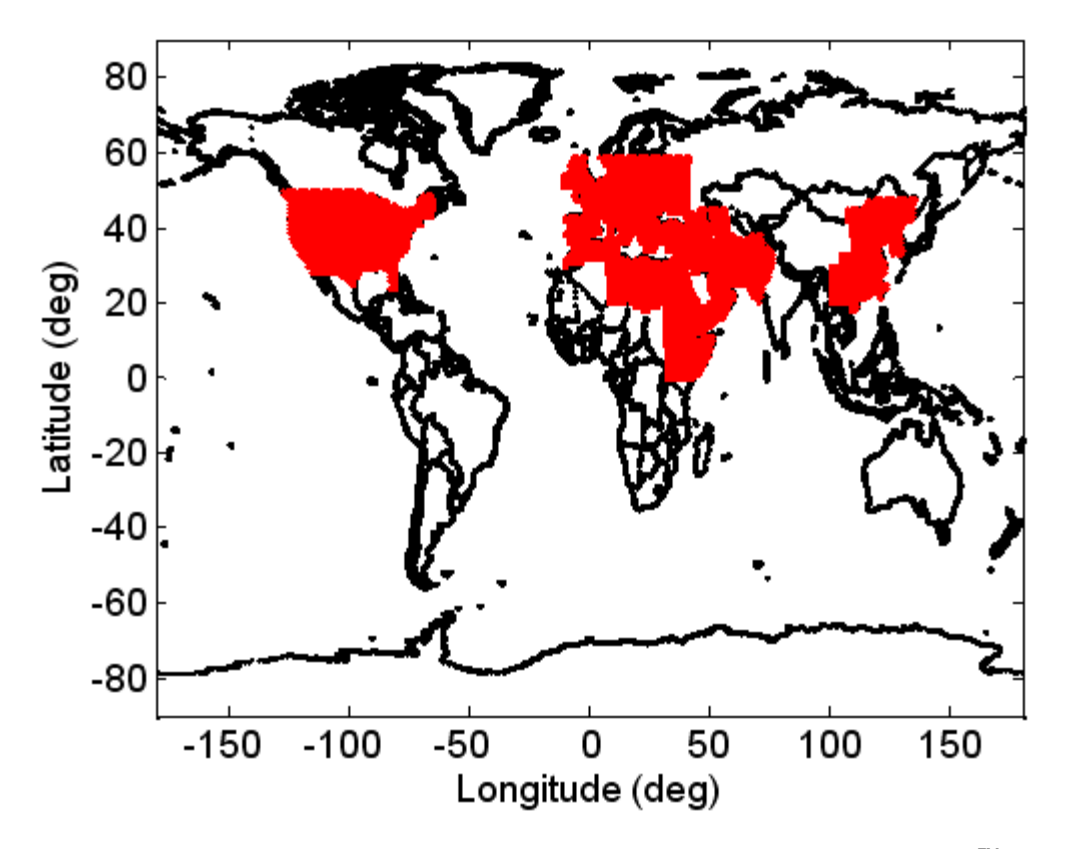

Figure 6: Current areas of available terrain height in RFView<sup>™</sup>.

Two new capabilities have been added in RFView<sup>TM</sup> Version 2. These are the capability to simulate multiple coherent processing intervals (CPIs) along a trajectory and a capability to simulate a bistatic system.

By selecting the Simulate Multiple CPIs option (see Figure 4) the option to define the number of CPIs and the length of the trajectory is available for input. The processing code will automatically generate a simulation for each CPI, equally spaced along the trajectory. The trajectory is defined as a straight and level flight at the defined heading and speed. Each simulation is available for download with the filename suffix \*\_n#, where # is the CPI number along the trajectory.

Below the trajectory parameters, is the option for spotlight mode. When the spotlight mode is selected, the aimpoint is fixed at its initial location. At each new CPI position, the antenna pointing direction is updated to point at the same aimpoint. If it is not selected (i.e. stripmap mode), the antenna pointing angle is fixed and the aimpoint and scene are moved along with the aircraft. The new aimpoint is the same heading and range from the radar at the new CPI position as was the original aimpoint. Figure 7 shows a diagram of the two options.

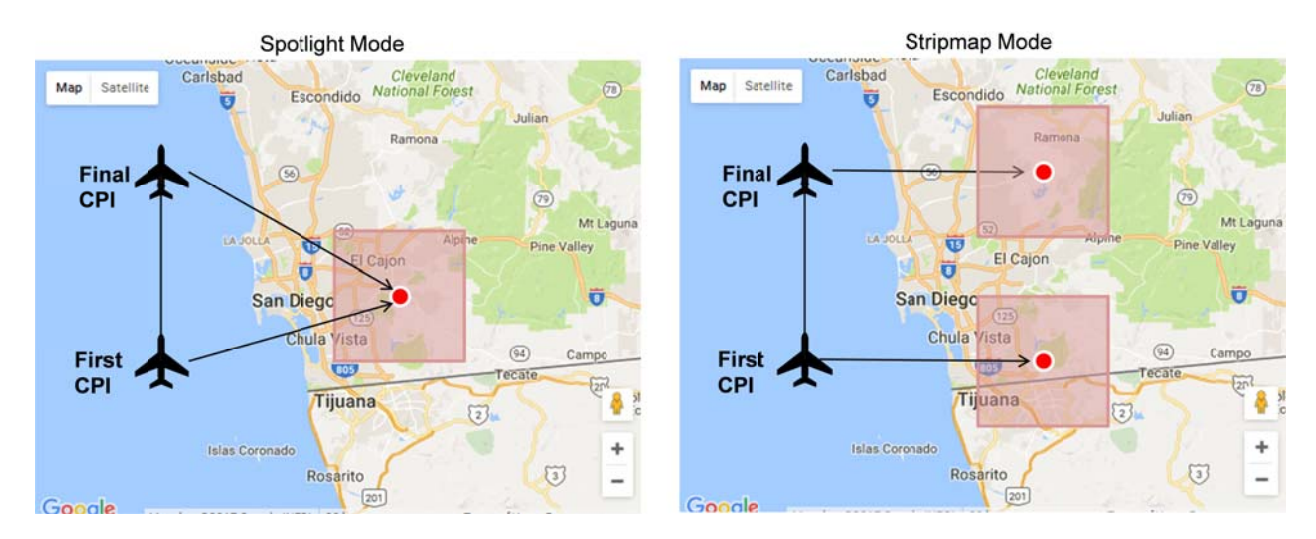

Figure 7: Diagram showing spotlight and stripmap modes.

The option for a bistatic simulation is also available. By selecting the bistatic option, as in Figure 8, the menu provides the opportunity to input the transmitter location, speed, heading, and altitude. It also enables the add transmitter button below the map region. This provides a transmitter icon that can be dragged to the desired location, just as with the monostatic option.

For the bistatic scenarios, the antenna pointing angles are steered toward the aimpoint. If the multiple CPI option is selected, the spotlight option is selected by default and the aimpoint is fixed and each antenna is steered to the aimpoint as the platforms move along the trajectory.

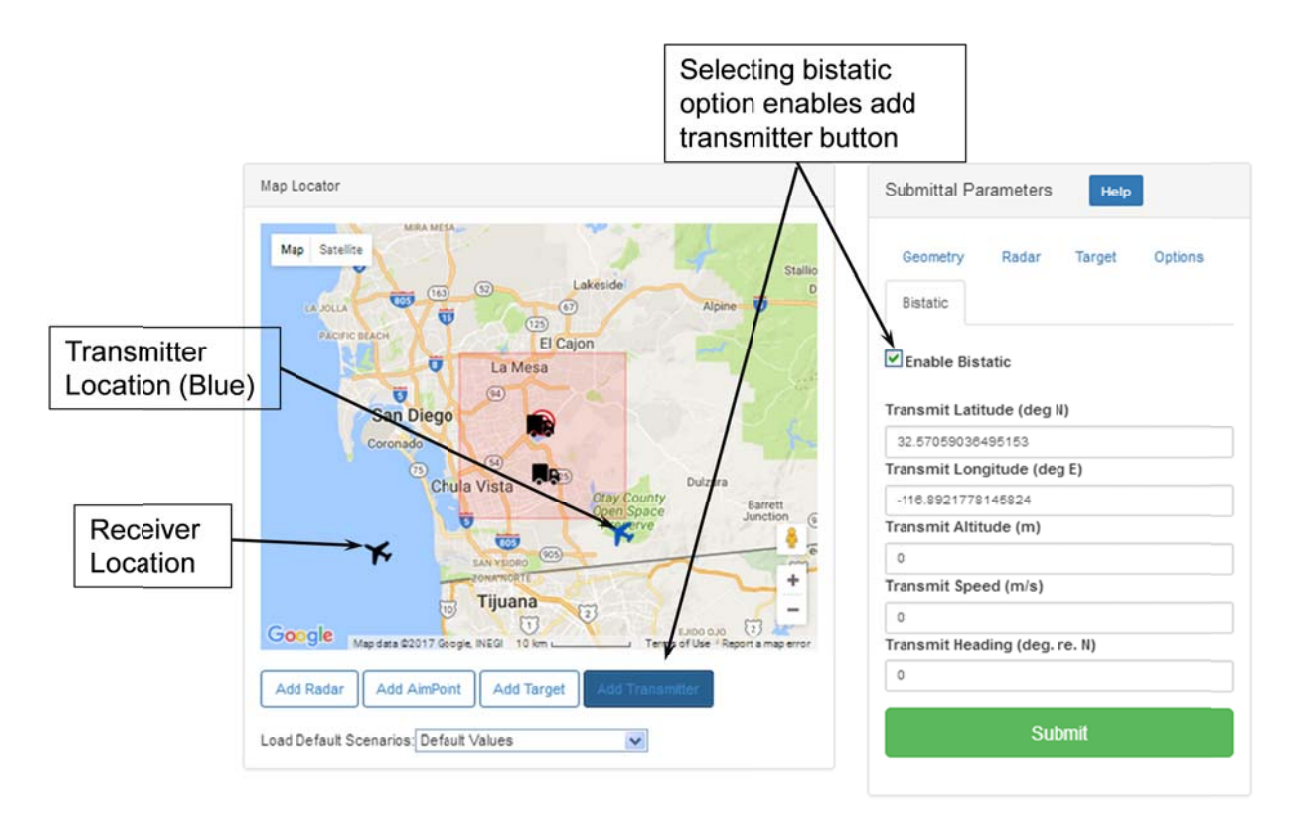

# Figure 8: Enabling the bistatic option allows the input of the transmitter platform parameters.

#### Submitting the Simulation

Once the input of the simulation parameters is complete, selecting the submit button on the bottom right of the input screen submits the simulation for processing. A dialog box will be displayed (Figure 9) confirming the simulation has been submitted.

By selecting the "My Simulations" tab on the left, the user will be brought to the simulation history page. This page lists all the simulations submitted by the user as well as the simulation ID number, status, and options to edit the scenario (useful to make changes to a previous scenario and resubmit) and to view the results of a completed scenario. Figure 10 shows an example. When the scenario has completed simulation the user will receive an email with a link to  $RFView^{TM}$  to examine the results.

| LA JOLLA         |                                                                                                    | Radar Latitude (deg N)                        |
|------------------|----------------------------------------------------------------------------------------------------|-----------------------------------------------|
| PACIFIC BEAC     | Simulation Submission Completed                                                                                                    | × deg E)                                      |
|                  | The simulation has been successfully added to the process queue.                                                                                               | 37                                            |
| C                | You will be notified via email when processing is complete and your of<br>Most simulations are completed within the hour but can take longer of<br>parameters. | downloads are ready.<br>depending on supplied |
|                  | Once completed, the results can be accessed through the "My Simu                                                                                               | lations" link. N)                             |
|                  |                                                                                                    | Close                                         |
| Google M         | p des \$2018 Google INEGI 10 km - Terms of User Report a map error                                                                                             | Length NS (m)                                 |
| Add Padar        | Add Target                                                                                                    | 20000                                         |
| Auurkauar        | Add Ann-Oric                                                                                                    | Cell EW (m)                                   |
| Load Default Sce | narios Select Default Scenario                                                                                                    | 20                                            |

Figure 9: Simulation submission confirmation.

| ISL RFView Online Tools |                      |                    |            |                  |           |
|-------------------------|----------------------|--------------------|------------|------------------|-----------|
| Search Q                |                      |                    |            |                  |           |
| 8 Dashboard             |                      |                    |            |                  |           |
| Simulation              | Simulation           | on History         |            |                  |           |
| Simulations             | Select User Select a | a User 💌           |            |                  |           |
| \$ Billing              | Show 25 🗸 entri      | ies s              | Search:    |                  |           |
| ➡ Reports               | Batch ID 🗢 🗘         | Submittal Date 🗸 🗸 | Status 🗢 💠 | View Results 🗢 🕸 | Edit ‡ \$ |
|                         | 245                  | 11-14-2016 09:13   | Processing | View Results     | Edit      |
|                         | 244                  | 11-14-2016 08:21   | Processing | View Results     | Edit      |
|                         | 233                  | 11-09-2016 11:00   | Completed  | View Results     | Edit      |

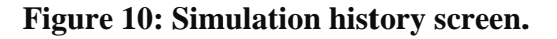

#### **Viewing Simulation Results**

By selecting the view results screen, the user is directed to the results screen as shown in Figure 11. Numerous simulation results are available for viewing and download. The radar clutter map, Doppler, line of sight (LoS), terrain, and range information are available for display on the map screen. At the bottom of the screen is displayed the range Doppler map and the channel response<sup>1</sup>. All the results are available for download by selecting the output files tab as shown in Figure 12. A zip file with all the results is available, or the individual files are available for

<sup>&</sup>lt;sup>1</sup> The channel response is the impulse response of the channel, also known as the Green's function. A user can thus obtain the response to any transmit waveform by convolving it with the channel response. This is ideal for Fully Adaptive Radar (FAR) simulations.

download. These include kml files for display in Google Earth and a \*.mat file with the simulation results in Matlab format. The inputs tab allows the user to view the simulation input values (Figure 12).

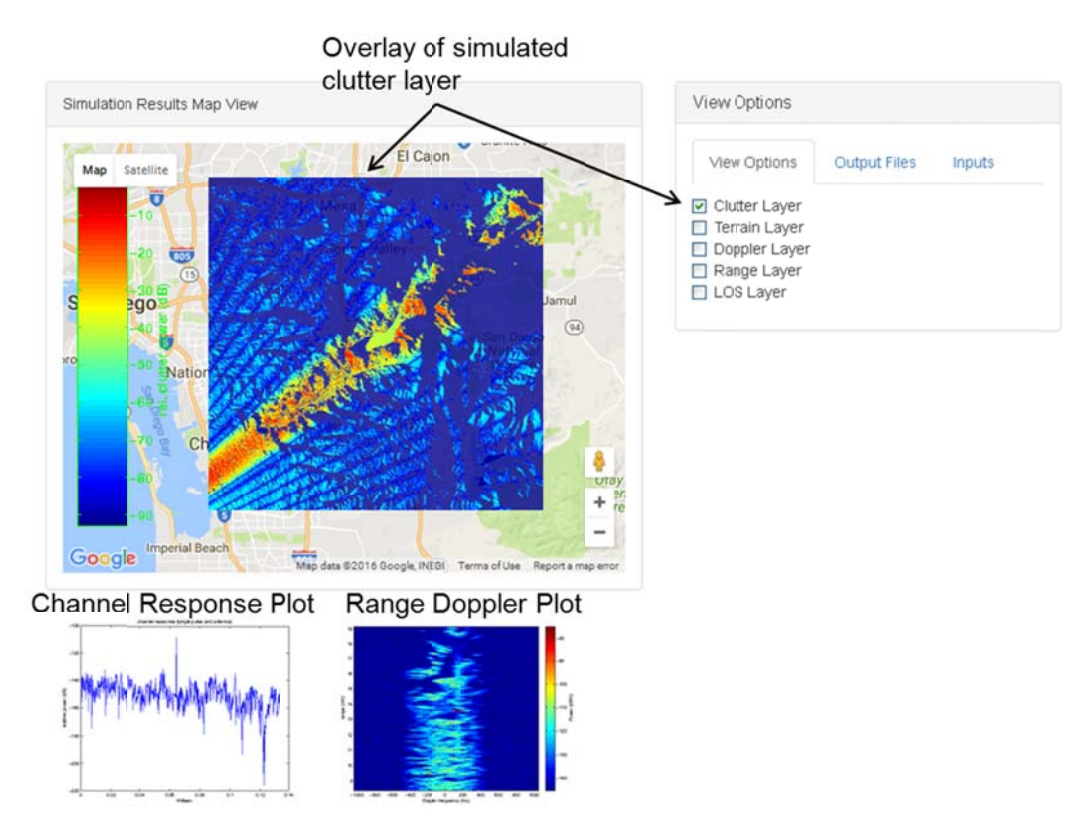

Figure 11: **RFView<sup>™</sup> simulation results screen.** 

| View Options                                                                                                    | View Options                                                                                                    |
|----------------------------------------------------------------------------------------------------|----------------------------------------------------------------------------------------------------|
| View Options Output Files Inputs                                                                                                    | View Options Output Files Inputs                                                                                                    |
| All Simulation Output Files (.zip)<br>Individual Files:<br>channel_reponse_247.png<br>clutter_247.kml<br>clutter_247.png<br>doppler_247.png<br>los_mask_247.png<br>los_mask_247.png<br>los_mask_map_247.kml<br>matlabFile_247.mat<br>range_247.kml<br>range_247.png<br>simulation_247.zip<br>terrain_247.png<br>upload_end_247.out<br>clutter_247_cb.png<br>los_mask_247_cb.png<br>los_mask_247_cb.png<br>los_mask_247_cb.png<br>terrain_247_cb.png<br>terrain_247_cb.png<br>terrain_247_cb.png | Radar Latitude: 32.55081581013565Radar Longitude: -117.20513256835937Radar Altitude: 1000Radar Speed: 125Radar Heading: 0Radar Length EW: 20000Radar Cell EW: 20Radar Cell EW: 20Radar Cell NS: 20Radar Cell NS: 20Radar Length NS: 20000Radar Length NS: 20000Radar Cell NS: 20Radar Prequency: 10000Radar Pulses: 65Radar Pulses: 65Radar Duty Factor: 0.1Aimpoint Latitude: 32.69337247479041Aimpoint Longitude: -116.99295910644554Range Swath: 20Transmitter Power: 1000Antenna Size Vertical: 0.75Antenna Size Vertical: 0.25Antenna Size Vertical: 0.25Antenna Channels: 4Target(1) Latitude: 32.69202574663938Target(1) Heading: 180Target(1) Speed: 3Target(1) RCS: 40 |

Figure 12: RFView<sup>™</sup> simulation output files (left) and input parameters (right).

### **Example RFView**<sup>TM</sup> **Data Processing**

At the completion of the simulation, a Matlab formatted data file is available for download containing the simulation results. This provides the user with the capability to use the simulated data for their specific purposes. The contents of the Matlab data file are defined in Appendix 1 of this document.

Also available for download on the RFView<sup>TM</sup> website is a sample Matlab processing code, range\_Doppler\_process\_rfview\_example.m. This processing code produces the range-Doppler plot shown on the RFView<sup>TM</sup> results page from the IQ data in the Matlab data file. The IQ Data box in the Options Tab must be selected to generate the IQ data.

The algorithm performs these steps:

- 1. Re-orders the IQ data for processing
- 2. Beamforms the multi-channel data by applying the array steering vector.
- 3. Applies a motion compensation correction
- 4. Pulse compress the data in the range dimension
- 5. Scale and plot the results

Figure 13 shows the Range-Doppler plot generated using the example code for the default simulation scenario.

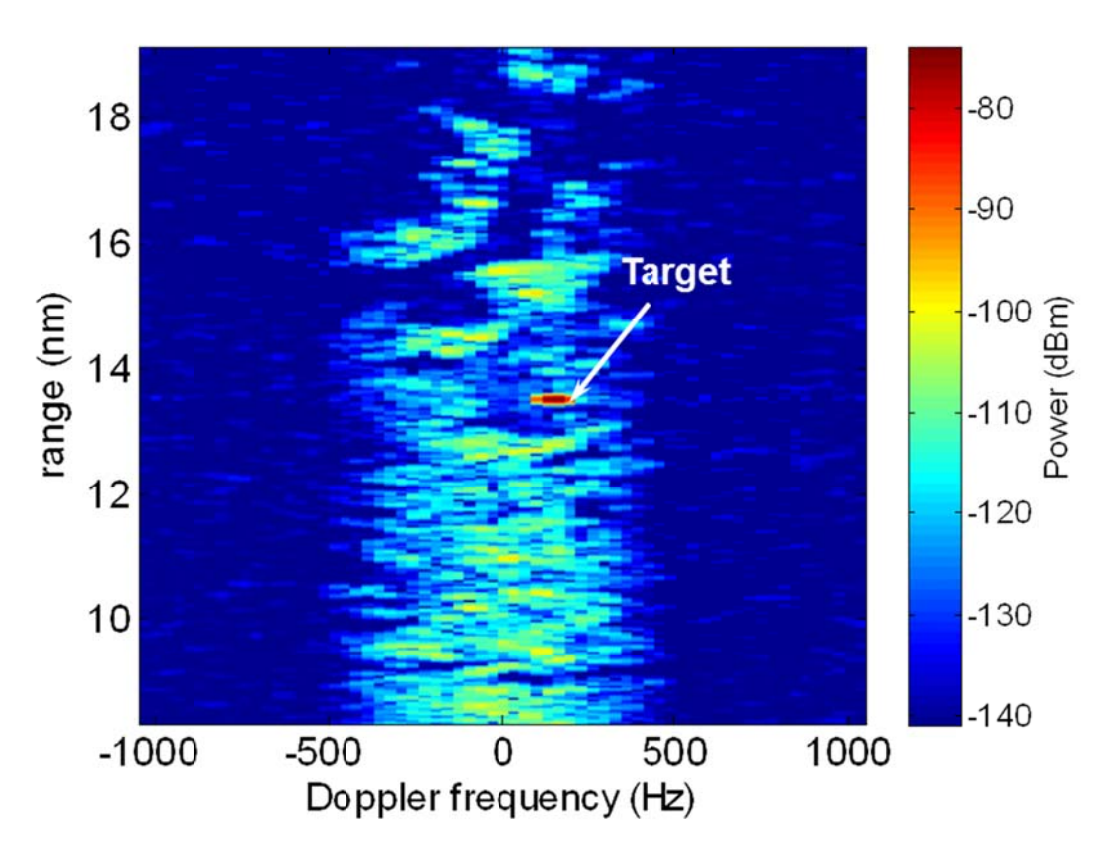

Figure 13: Example range-Doppler plot generated for default RFView<sup>™</sup> scenario.

#### Appendix 1

#### Matlab File Definition

The table below describes the elements in the  $RFView^{TM}$  Matlab file that is available for download after the simulation is completed. Not all the elements may be present in the file depending on what options are selected in the simulation.

| Variable              | Size                  | Complex/Real | Description            |
|-----------------------|-----------------------|--------------|------------------------|
| Chan                  | nchan X num pulses X  | complex      | Complex channel        |
|                       | range                 |              | response -             |
|                       |                       |              | clutter+targets+noise  |
| Chan_clut             | nchan X num pulses X  | complex      | Complex channel        |
|                       | range                 |              | response - clutter     |
|                       |                       |              | only                   |
| Chan_targ             | nchan X num pulses X  | complex      | Complex channel        |
|                       | range                 |              | response - target only |
| DEM                   | Structure             |              | Terrain Data           |
| DEM.TerrainHeight     | Ncells Ns x Ncells EW | real         | Terrain height at each |
|                       |                       |              | cell - meters          |
| DEM.SouthmostLatitude | 1                     | real         | Latitude of south      |
|                       |                       |              | most cell - degrees    |
|                       |                       |              | North                  |
| DEM.WestmostLongitude | 1                     | real         | Longitude of west      |
|                       |                       |              | most cell - degrees    |
|                       |                       |              | East                   |
| DEM.dLat              | 1                     | real         | Latitude dimension of  |
|                       |                       |              | each cell - degrees    |
| DEM.dLon              | 1                     | real         | Longitude dimension    |
|                       |                       |              | of each cell - degrees |
| IQ                    | nchan X num pulses X  | complex      | Complex IQ data -      |
|                       | range                 |              | clutter+targets+noise  |
| IQ_clut               | nchan X num pulses X  | complex      | Complex IQ data-       |
|                       | range                 |              | clutter only           |
| IQ_targ               | nchan X num pulses X  | complex      | Complex IQ data -      |
|                       | range                 |              | target only            |
| PRF                   | 1                     | real         | Pulse repetition       |
|                       |                       |              | frequency (Hz)         |
| PathPower             | Ncells Ns x Ncells EW | real         | Scattered power from   |
|                       |                       |              | each cell              |
| PathRange             | Ncells Ns x Ncells EW | real         | Range to each cell     |
|                       |                       |              | from radar - meters    |
| RxArray               | Structure             |              | Description of         |
|                       |                       |              | receiver array         |

#### **Definition of the contents of the RFView**<sup>TM</sup> **Matlab File**

| RxArray.dh             | 1                  | real    | horizontal spacing of   |
|------------------------|--------------------|---------|-------------------------|
|                        |                    |         | the elements            |
| RxArray.dv             | 1                  | real    | vertical spacing of the |
|                        |                    |         | elements                |
| RxArray.Nh             | 1                  | real    | Total number of         |
|                        |                    |         | elements in horizontal  |
|                        |                    |         | dimension               |
| RxArray.Nv             | 1                  | real    | Total Number of         |
|                        |                    |         | elements in vertical    |
|                        |                    |         | dimension               |
| RxArray.NumChannels    | 1                  | real    | Number of channels      |
| RxArray.Hplane         | numchannels X 1    | real    | Number of               |
|                        |                    |         | elements/channel in     |
|                        |                    |         | horizontal dimension    |
| RxArray.Vplane         | numchannels X 1    | real    | Number of               |
|                        |                    |         | elements/channel in     |
|                        |                    |         | vertical dimension      |
| RxArray.boresight_az   | numchannels X 1    | real    | Boresite                |
|                        |                    |         | (mechanical)azimuth     |
|                        |                    |         | of each receive         |
|                        |                    |         | channel - degrees N     |
| RxArray.boresight_el   | numchannels X 1    | real    | Boresite (mechanical)   |
|                        |                    |         | elevation of each       |
|                        |                    |         | receive channel -       |
|                        |                    |         | degrees from            |
| Dr. Amora and stoon of | mum ab ann ala V 1 |         | norizontal              |
| KXAfray.pre_steer_az   | numenanneis X I    | real    | Electronic steering     |
|                        |                    |         | azimuti angle of each   |
|                        |                    |         | degrees N               |
| RyArray presteer el    | numchannels X 1    | real    | Electronic steering     |
| KAAnay.pre_steer_er    | numenamiers X 1    | Ical    | elevation angle of      |
|                        |                    |         | each receive channel    |
|                        |                    |         | - degrees from          |
|                        |                    |         | horizontal              |
| RxArray.sepos          | numchannels x 3    | real    | Relative positions of   |
| 5 1                    |                    |         | channels in             |
|                        |                    |         | topocentric             |
|                        |                    |         | coordinates             |
| RxArray.Pattern        | 1                  | real    | Receive antenna         |
| -                      |                    |         | pattern (uniform,       |
|                        |                    |         | hamming)                |
| RxArray.fb_ratio       | 1                  | real    | Receiver front/back     |
|                        |                    |         | ratio (dB)              |
| RxArray.spvect         | numchannels x      | complex | Receiver spatial        |
|                        | numchannels        |         | steering vector         |

| RxArray.tt_delay | numchannels x         | real    | True time delay         |
|------------------|-----------------------|---------|-------------------------|
|                  | numchannels           |         |                         |
| TxArray          | Structure             |         | Transmit array, Same    |
|                  |                       |         | fields as RxArray       |
| RxAztoCell       | Ncells Ns x Ncells EW | real    | Azimuth angle from      |
|                  |                       |         | radar to each cell -    |
|                  |                       |         | degrees North           |
| RxEltoCell       | Ncells Ns x Ncells EW | real    | Elevation angle from    |
|                  |                       |         | radar to each cell -    |
|                  |                       |         | degrees from            |
|                  |                       |         | horizontal (negative    |
|                  |                       |         | is down)                |
| TxFrequency      | 1                     |         | Radar transmit          |
|                  |                       |         | frequency - Hz          |
| WGS84_SPHEROID   | Structure             |         | Structure with          |
|                  |                       |         | WGS84 Spheroid          |
|                  |                       |         | information             |
| array_steering_v | nchannels             | complex | Complex spatial         |
|                  |                       |         | steering vector for     |
|                  |                       |         | each channel along      |
|                  |                       |         | receiver steering       |
|                  |                       |         | direction; Same as      |
|                  |                       |         | RxArray.spvect          |
| bandwidth        | 1                     |         | Radar waveform          |
|                  |                       |         | bandwidth - Hz          |
| lambda           | 1                     |         | Radar wavelength -      |
|                  | 1                     |         | Meters                  |
| num_puises       | 1                     |         | Number of pulses        |
|                  | Cture steens          |         | Simulated               |
| platrx           | Structure             |         | Receiver platform       |
|                  |                       |         | information at each     |
|                  |                       |         | pulse; also transmitter |
|                  |                       |         | platform for            |
| alotar lot       | annah og of gulass    |         | Inonostatic scenario.   |
| platrx.lat       | number of pulses      | real    | Latitude of platform    |
|                  |                       |         | at each pulse -         |
|                  |                       |         | Degrees North           |
| platrx.ion       | number of pulses      | real    | Longitude of platform   |
|                  |                       |         | at each pulse -         |
|                  | 1 6 1                 | 1       | Degrees East            |
| piatrx.ngt       | number of pulses      | real    | Height of platform at   |
|                  |                       |         | each pulse - meters     |
|                  |                       |         | above MSL               |
| platrx.az        | number of pulses      | real    | Azimuth/heading of      |
|                  |                       |         | platform at each pulse  |
|                  |                       |         | - Degrees North         |

| platrx.el     | number of pulses   | real | Elevation angle of     |
|---------------|--------------------|------|------------------------|
|               |                    |      | platform heading at    |
|               |                    |      | each pulse - degrees   |
|               |                    |      | from norizontal        |
| alatan araad  | analysis of anlass |      | (negative is down)     |
| platrx.speed  | number of pulses   | real | Speed of platform at   |
| platty        | structure          | raal | Transmitter platform   |
| platix        | structure          | Tear | information for        |
|               |                    |      | histotic scenario:     |
|               |                    |      | same fields as platry  |
|               |                    |      | structure              |
| radar aim     | Structure          |      | Location on earth      |
|               | Stracture          |      | radar antenna is point |
|               |                    |      | toward                 |
| radar aim.lat | 1                  | real | Latitude of radar      |
| _             |                    |      | aimpoint               |
| radar_aim.lon | 1                  | real | Longitude of radar     |
|               |                    |      | aimpoint               |
| radar_aim.hgt | 1                  | real | Height of aimpoint -   |
|               |                    |      | meters above ground    |
|               |                    |      | level                  |
| range_bins    | number range bins  | real | Range bins of          |
|               |                    |      | simulated data -       |
|               |                    |      | meters                 |
| targets       | Structure          |      |                        |
| targets.lat   | number of targets  | real | Latitude of each       |
|               |                    |      | target - Degrees       |
|               |                    |      | North                  |
| targets.lon   | number of targets  | real | Longitude of each      |
| tanaata hat   | much on of tongots |      | Larget - Degrees East  |
| targets.ngt   | number of targets  | real | Height of each target  |
| targets az    | number of targets  | rool | - meters above wist    |
| targets.az    | number of targets  | Ical | each target - Degrees  |
|               |                    |      | North                  |
| targets.el    | number of targets  | real | Elevation angle of     |
|               |                    |      | each target heading -  |
|               |                    |      | degrees from           |
|               |                    |      | horizontal (negative   |
|               |                    |      | is down)               |
| targets.speed | number of targets  | real | Speed of each target - |
|               |                    |      | m/s                    |
| targets.rcs   | number of targets  | real | Radar cross section of |
|               |                    |      | each target - square   |
|               |                    |      | meters                 |

| waveform       | length waveform | complex | Time samples of      |
|----------------|-----------------|---------|----------------------|
|                |                 |         | waveform             |
| wf_duty_factor | 1               | real    | Waveform duty factor |
|                |                 |         | - fraction           |